| Classification                                                                                                    | WinPAC Dev | elopment F       | ٩Q           |            |               | No.         | 5-014-00        |
|----------------------------------------------------------------------------------------------------|------------|------------------|--------------|------------|---------------|-------------|-----------------|
| Author                                                                                                    | Tunglu-Yu  | Version          | 1.0.0        | Date       | 2018/03/23    | Page        | 1/5             |
| 如何收發SMS簡訊與接收GPS資料                                                                                                    |            |                  |              |            |               |             |                 |
| Applies to:                                                                                                    |            |                  |              |            |               |             |                 |
| 平台                                                                                                    |            | OS版              |              | <u> </u>   | VinPAC/ViewF  | PAC utility | 版本              |
| WP-0x2                                                                                                    | 2x         | 門有成              | 《半首週用        | 1          | 山 uumly 夜有石   | 「円米隊」・      |                 |
| WP-523                                                                                                    | Bx         |                  |              |            |               |             |                 |
| VP-222<br>VP-x23                                                                                                    | +x<br>1    |                  |              |            |               |             |                 |
| VP-x20                                                                                                    | 1          |                  |              |            |               |             |                 |
|                                                                                                    |            |                  |              | <u></u>    |               |             |                 |
| 可以讓使用者的                                                                                                    | 史用3G/4G數据  | 家機收發SIV<br>來却止問點 | る間訳,請        |            | ダ 蹴 架 作       | 上幼女生日       | <b>山兴,丁</b> 姓合血 |
| 注. 女农 SIM 下<br>法收發簡訊                                                                                                    | 刖' 萌兀萌兀    | 唯祕此门號            | 月間訊切肥        | ,亚舟口□      | T 畅頻化 SIIVI - | 下时均相中       | 又词,个然曾共         |
| 5231/demo/3g modem/3g modem sms demo/<br>範例程式API說明文件位置:<br>http://ftp.icpdas.com/pub/cd/winpac am335x/wp-<br>5231/demo/3g modem/3g modem sms demo/gsm lib manual v1.0.1.pdf<br><b>收發SMS 簡 記</b><br>Step 1: 將GSMceNetDemo.exe、GSMceNet.dll、GSMce.dll複製到裝置中,並執行<br>GSMceNetDemo.exe<br>Address \Temp |            |                  |              |            |               |             |                 |
| Step 2. 選擇收發SMS簡訊的COM port,並為擎 Initial 2e Modell ? 注:可選擇的COM port有,COM1、COM8、COM9,但是COM9作為撥接上網使用,此時使用 COM8的話,會與COM9起衝突,所以預設建議使用COM1來作SMS簡訊收發。                                                                                                    |            |                  |              |            |               |             |                 |
|                                                                                                    |            |                  |              |            |               |             |                 |
|                                                                                                    |            | ICP DAS          | Co., Ltd. Te | chnical do | ocument       |             |                 |
|                                                                                                    |            |                  |              |            |               |             |                 |

| Classification                                                                       | WinPAC Deve                                                                | lopment FA                      | Q                                    |                             |            | No.  | 5-014-00 |
|--------------------------------------------------------------------------------------|----------------------------------------------------------------------------|---------------------------------|--------------------------------------|-----------------------------|------------|------|----------|
| Author                                                                               | Tunglu-Yu                                                                  | Version                         | 1.0.0                                | Date                        | 2018/03/23 | Page | 2/5      |
| GSM ce.Net Demo<br>Lib. Version :<br>Lib. Date : /<br>Modem status<br>Modem port : ( | 1.00<br>Apr 08 2011                                                        | Signal<br>Registe               | : 0<br>er : not reg<br>Initialize Mo | T1<br>isted                 |            |      |          |
| Number : [<br>SMS<br>contents :                                                      | 0975350330<br>Hello SMS                                                    | Mode : U                        | CS2 Mode -                           | Status<br>Send              |            |      |          |
| Number : [<br>Length :<br>SMS<br>Contents :                                          | XX                                                                         | Mode :<br>Time :                | UCS2<br>xxxx/xx/xx                   |                             |            |      |          |
| Step 3: 發出簡言<br>輸入對方的電話<br>GSM ce.Net Dem<br>Lib. Version :<br>Lib. Date :           | 訊:<br>號碼後,在 <mark>S</mark> M<br><b>o 2011/06/24</b><br>1.00<br>Apr 08 2011 | MS content<br>Signal<br>Registr | S中輸入內容<br>: 19<br>er: Not reg        | ,點擊S<br>一<br>T1<br>jistered | Send按鈕.    |      |          |
| Modem status<br>Modem port :                                                         | : Initializing.                                                            |                                 | Initialize Mo                        | odem                        |            |      |          |
| Number :<br>SMS<br>contents :                                                        | 0975350330<br>He <del>lls SMG</del>                                        | Mode : U                        | CS2 Mode 💌                           | Status<br>Send              |            |      |          |
| Number : [<br>Length :<br>SMS<br>Contents :                                          | ХХ                                                                         | Mode :<br>Time :                | UCS2<br>xxxx/xx/xx                   |                             |            |      |          |
|                                                                                      |                                                                            | ICP DAS (                       | Co., Ltd. Tech                       | nical doc                   | cument     |      |          |

| Classification WinPAC Development FAQ                                                                                                    | No.  | 5-014-00 |  |  |  |  |  |
|----------------------------------------------------------------------------------------------------|------|----------|--|--|--|--|--|
| AuthorTunglu-YuVersion1.0.0Date2018/03/23                                                                                                    | Page | 3/5      |  |  |  |  |  |
| 接收簡訊:<br>由對方那接收的簡訊內容,與對方的電話號碼,會在此出現<br>GSM ce.Net Demo 2011/06/24                                                                                                    |      |          |  |  |  |  |  |
| Lib. Version : 1.00 Signal : 19 T1<br>Lib. Date : Apr 08 2011 Register : Not registered                                                                                                    |      |          |  |  |  |  |  |
| Modem status :       Initializing         Modem port :       1         Initialize Modem                                                                                                    |      |          |  |  |  |  |  |
| Number :       0975350330       Mode :       UCS2 Mode        Status         SMS<br>contents :       Hello SMS       Send                                                                                                    |      |          |  |  |  |  |  |
| Number : 0933804123 Mode : UCS2<br>Length : xx Time : xxxx/xx/xx<br>SMS<br>Contents : hele icpdas                                                                                                    |      |          |  |  |  |  |  |
|                                                                                                    |      |          |  |  |  |  |  |
| 注: 雖然COM1,COM8,COM9都可以用來發送簡訊,但是接收簡訊時,預設的COM port(URC port)為COM8         使用送出 AT command: AT+QURCCFG?         來查詢目前的URC port         透過下達AT command,可以更換目前的URC port         COM1: AT+QURCCFG="urcport","uart1"\r         COM1: AT+QURCCFG="urcport","uart1"\r |      |          |  |  |  |  |  |
| COM9: AT+QURCCFG="urcport","usbmodem"\r<br>範例: 使用SendToCom.exe來改變URC port為COM1<br>1. 執行SendToCom.exe                                                                                                    |      |          |  |  |  |  |  |
| File     Edit     Yiew     Go     Favorites       Address     \System_Disk\Tools\SendToCOM       Name     Size       COMNumberOfBackplane     306 bytes       PACNET     25.5KB       SendToCOM       41KB                                                   |      |          |  |  |  |  |  |
| ICP DAS Co., Ltd. Technical document                                                                                                    |      |          |  |  |  |  |  |

. . . . . . . . . . . . . . . . . . .

. . . . . . . . . . . . . . .

÷.

| Classification                              | WinPAC Deve               | elopment F                      | AQ                       |               |                     | No.        | 5-014-00 |  |  |
|---------------------------------------------|---------------------------|---------------------------------|--------------------------|---------------|---------------------|------------|----------|--|--|
| Author                                      | Tunglu-Yu                 | Version                         | 1.0.0                    | Date          | 2018/03/23          | Page       | 4/5      |  |  |
| 2. 開啓COM9征                                  | 後,輸入AT命 <sup>₄</sup>      | 合: AT+Ql                        | JRCCFG="                 | urcport","u   | art1,並送出            | Ĩ          |          |  |  |
| ICPDAS Send to COM V1.0.5 2014/07/25        |                           |                                 |                          |               |                     |            |          |  |  |
| Connection Status                           |                           | - D'I                           | <b>D</b>                 | Ci. Dit       | Slot                | Open       |          |  |  |
|                                             | 15200                     |                                 | e Parity 💌               | 1             |                     | Close      |          |  |  |
| End string with                             |                           | r 🔘 CR                          |                          |               | CFG="urcport","ua   | rt1" 🔽 +CR | C        |  |  |
| Commands                                    | R                         | esponses                        | -                        | $\geq$        | ) Binary 🔘 String   | Send Polli | ing      |  |  |
| Current Packet Size (<br>Total Packet Bytes | (bytes) 29 C              | ürrent Packet<br>otal Packet Bv | Size (bytes)             | Au            | to send Internal (m | is) 500    | _        |  |  |
| Packet Quantity sen                         | d 57 P                    | acket Quantity                  | v received 46            | Star          | t Time Start Ti     | me         | ┛╢       |  |  |
|                                             |                           |                                 |                          | Ilear Stop    | p Time Stop Tir     | ne         |          |  |  |
| AT+QURCCFG="urq                             | port","uart1"             |                                 |                          | RCCFG="urcpor | t","uart1"          |            |          |  |  |
|                                             |                           |                                 |                          |               |                     |            |          |  |  |
| 接收 GPS                                      | 資料                        |                                 |                          |               |                     |            |          |  |  |
| Step 1: 執行GS                                | SMceNetDemo               | o.exe                           |                          |               |                     |            |          |  |  |
|                                             |                           |                                 |                          |               |                     |            |          |  |  |
|                                             | \$) <b>%</b> )            |                                 |                          |               |                     |            |          |  |  |
| debug GSI                                   | Mce GSMceNe               | t GSMceNi<br>emo                | etD                      |               |                     |            |          |  |  |
|                                             |                           |                                 |                          |               |                     |            |          |  |  |
| Step 2: 選擇接                                 | 收GPS <mark>資料與</mark>     | SMS的CC                          | DM po <mark>rt,</mark> 述 | 點擊"Initia     | lize Modem"         |            |          |  |  |
| 注: 可選擇的CC                                   | OM po <mark>rt</mark> 有,C |                                 |                          | 19,但是C        | OM9作為撥接             | 安上網使用      | ,此時使用    |  |  |
| COM8的話,會                                    | ·與COM9起衝                  | 突,所以于                           | 項設建議使                    | 用COM1來        | 接收GPS資料             | 斗與SMS簡     | 訊收發。     |  |  |
|                                             |                           |                                 |                          |               |                     |            |          |  |  |
|                                             |                           |                                 |                          |               |                     |            |          |  |  |
|                                             |                           |                                 |                          |               |                     |            |          |  |  |
|                                             |                           |                                 |                          |               |                     |            |          |  |  |
|                                             |                           |                                 |                          |               |                     |            |          |  |  |
|                                             |                           |                                 |                          |               |                     |            |          |  |  |
|                                             |                           |                                 |                          |               |                     |            |          |  |  |
|                                             |                           |                                 |                          |               |                     |            |          |  |  |
|                                             |                           |                                 |                          |               |                     |            |          |  |  |
|                                             |                           |                                 |                          |               |                     |            |          |  |  |
| ICP DAS Co., Ltd. Technical document        |                           |                                 |                          |               |                     |            |          |  |  |
|                                             |                           |                                 |                          |               |                     |            |          |  |  |

| Classification                                                                              | WinPAC Deve                     | lopment F        | AQ                                                     |                |            | No.  | 5-014-00 |
|---------------------------------------------------------------------------------------------|---------------------------------|------------------|--------------------------------------------------------|----------------|------------|------|----------|
| Author                                                                                      | Tunglu-Yu                       | Version          | 1.0.0                                                  | Date           | 2018/03/23 | Page | 5/5      |
| GSM ce.Net Dem<br>Lib. Version :<br>Lib. Date :<br>Modem status<br>Modem port :<br>Number : | 1.00<br>Apr 08 2011<br>:        | Signa<br>Regis   | al : 0<br>ter : not reg<br>Unitialize M<br>JCS2 Mode V | gisted<br>odem |            |      |          |
| contents :                                                                                  |                                 |                  | [                                                      | Send           |            |      |          |
| Number :<br>Length :<br>SMS<br>Contents :                                                   | XX                              | Mode :<br>Time : | UCS2<br>xxxx/xx/xx                                     |                |            |      |          |
|                                                                                             |                                 |                  | Set GPS Data t<br>Get GPS Dat                          | ype<br>a       |            |      |          |
| Step 3:點擊 Se<br>("GGA","RMC",                                                               | et GPS Data ty<br>"GSA","VTG"," | pe 來選擇<br>'GNS") | ,要接收的(                                                 | GPS 資米         | 斗類型        |      |          |
|                                                                                             |                                 |                  | Set GPS Data t<br>Get GPS Dat                          |                |            |      |          |
| Step 4:點擊 Get GPS Data,顯示目前接收的 GPS 資料                                                       |                                 |                  |                                                        |                |            |      |          |
| Set GPS Data type                                                                           |                                 |                  |                                                        |                |            |      |          |
|                                                                                             |                                 | ICP DAS          | Co., Ltd. Tech                                         | nnical do      | cument     |      |          |